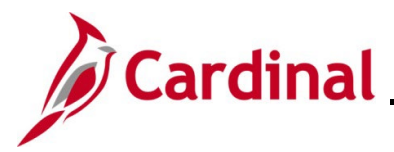

### Managing Leaves of Absence (Paid and Unpaid)

The Leave of Absence business process is used to place salaried employees in a paid or an unpaid leave status. Hourly employees are paid for hours worked, so this business process does not apply to them. The HR Administrator must ensure all leave related paperwork is received prior to updating the employee's status in Cardinal.

The **Turn Off Auto Pay** and **Holiday Schedule** fields may have to be updated for employees on paid leave related to short-term disability, long-term disability, or worker's comp. Be sure to work with your Payroll Administrator to ensure the employee gets paid correctly, anytime the **Turn Off Auto Pay** field is updated. The Payroll Administrator must also work with the Time and Attendance Administrator in case the employee wants to use their eligible leave to supplement their pay when out on certain types of paid leave. Communication is important to ensure the transaction is processed accurately.

If an employee is on leave of absence and they are an approver of timesheets and/or absence requests in the Time and Attendance module, the approvals will route to the person in the next highest position for approval. This temporary change of routing is automatic and will stay in place until the person returns from leave status. The HR Administrator does not need to update the **Reports To** field on the employee's position for temporary vacancies such as this.

**Note**: For agencies that use Payroll Services Bureau (PSB) please follow their guidance on updating the **Turn Off Auto Pay** field.

**Note:** Update the **Holiday Schedule** field on the Payroll tab to "HOLSTD" whenever the Work Schedule needs to be reverted so that the employee does not get holiday pay. Please refer to <u>DHRM Policy 4.25 Holidays</u>.

**Navigation Note**: Please note that you may see a **Notify** button at the bottom of various pages utilized while completing the processes within this job aid. This "Notify" functionality is not currently turned on to send email notifications to specific users within Cardinal.

### **Table of Contents**

| Entering a Paid Leave of Absence                                            | 2  |
|-----------------------------------------------------------------------------|----|
| Changing from Short Term Disability-Working to Long-Term Disability-Working | 7  |
| Entering an Unpaid Leave of Absence                                         | 11 |
| Extending a Leave of Absence                                                | 14 |
| Returning from Leave of Absence                                             | 17 |

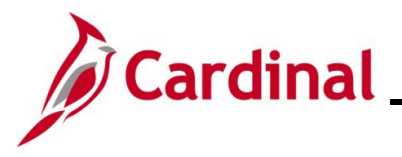

### **Entering a Paid Leave of Absence**

Use this process to enter paid leaves to include short term disability. Follow the steps in the section called <u>Changing from Short Term Disability-Working to Long-Term Disability-Working</u> when transitioning an employee from short term disability to long-term disability.

1. Navigate to the Job Data page using the following path:

#### Menu > Workforce Administration > Job Information > Job Data

The **Job Data** search page displays.

| Job Data                                                                                      |  |  |  |  |  |
|-----------------------------------------------------------------------------------------------|--|--|--|--|--|
| Enter any information you have and click Search. Leave fields blank for a list of all values. |  |  |  |  |  |
| Find an Existing Value                                                                        |  |  |  |  |  |
| × Search Criteria                                                                             |  |  |  |  |  |
| * Search Chiena                                                                               |  |  |  |  |  |
| Empl ID begins with 🗸                                                                         |  |  |  |  |  |
| Empl Record = -                                                                               |  |  |  |  |  |
| Name begins with 🗸                                                                            |  |  |  |  |  |
| Last Name begins with 🗸                                                                       |  |  |  |  |  |
| Second Last Name begins with 🗸                                                                |  |  |  |  |  |
| Alternate Character Name begins with 🗸                                                        |  |  |  |  |  |
| Middle Name begins with v                                                                     |  |  |  |  |  |
| Include History     Case Sensitive                                                            |  |  |  |  |  |
| Limit the number of results to (up to 300): 300                                               |  |  |  |  |  |
| Search Clear Basic Search 🖉 Save Search Criteria                                              |  |  |  |  |  |

2. Enter the employee's Employee ID in the Empl ID field.

- 3. Click the Include History checkbox.
- 4. Click the **Search** button.

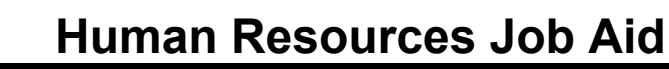

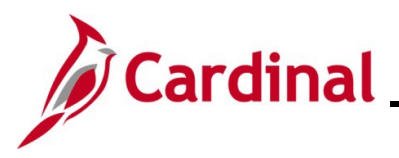

#### The Job Data page for the employee displays.

| Work Location Job Infor | mation <u>P</u> ayroll | Salary Plan Compensation |                          |            |
|-------------------------|------------------------|--------------------------|--------------------------|------------|
| Employee                |                        | Empl ID Empl Record 0    |                          |            |
| Work Location Details ③ |                        |                          | QI                       |            |
| *Effective Date         | 07/17/2023             |                          |                          | Go To Row  |
| Effective Sequence      | 0                      | *Action                  | Pay Rate Change          | ~ <b>~</b> |
| HR Status               | Active                 | Reason                   | Competitive Salary Offer | ~          |
| Payroll Status          | Active                 | *Job Indicator           | Primary Job              | ~          |
| Position Number         | CJSTRN01 Q             | Prog Admin Specialist II | H                        | listory    |

5. Click the Add a New Row icon (+) to add a new effective dated row.

#### A new row is created.

| Work Location           | tion <u>P</u> ayroll           | Salary Plan Compe   | nsation        |                          |                              |     |
|-------------------------|--------------------------------|---------------------|----------------|--------------------------|------------------------------|-----|
| Employee                |                                | Empl I<br>Empl Reco | ID<br>rd 0     |                          |                              |     |
| Work Location Details ⑦ |                                |                     |                | QI                       | <ul> <li>1 of 4 ~</li> </ul> |     |
| Effective Date          | <b>þ</b> 8/22/2023             | ]                   |                |                          | Go To Row                    | + - |
| Effective Sequence      | 0                              |                     | *Action        | Pay Rate Change          | ~                            |     |
| HR Status               | Active                         |                     | Reason         | Competitive Salary Offer | ~                            |     |
| Payroll Status          | Active                         |                     | *Job Indicator | Primary Job              | ~                            |     |
| Position Number         | CJSTRN01 Q                     | Prog Admin Sp       | ecialist II    | Curre                    | nt                           |     |
|                         | Override Po                    | sition Data         |                |                          |                              |     |
| Position Entry Date     | 07/10/2023<br>Position Managem | ent Record          |                |                          |                              |     |

**Note**: When a new row is created, the row count increases by one and the effective date displays the current date.

- 6. Update the Effective Date to reflect the start of the employee's leave.
- 7. Select the **Action** of Paid Leave of Absence.
- 8. Select the applicable Reason.

**Note**: If the reason is related to Short Term Disability or Workers Compensation, additional fields at the bottom of the Work Location page must be completed.

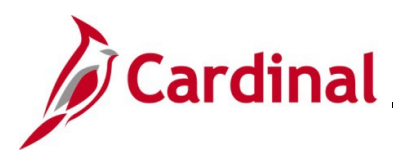

#### The bottom of the Work Location page.

| Work Location Job Info       | rmation <u>P</u> ayroll              | Salary Plan Compensation Empl ID                       |
|------------------------------|--------------------------------------|--------------------------------------------------------|
| mployee                      |                                      | Empl Record 0                                          |
| Work Location Details ③      |                                      | Q    4 4 1 of 4 🗸 🕨                                    |
| *Effective Date              | 07/17/2023                           | Go To Row + -                                          |
| Effective Sequence           | 0                                    | *Action Paid Leave of Absence                          |
| HR Status                    | Active                               | Reason Short-Term Disability 🗸                         |
| Payroll Status               | Leave With Pay                       | *Job Indicator Primary Job                             |
|                              | 20010 11011 0,                       | Current                                                |
| Position Number              | CJSTRN01 Q                           | Pron Admin Specialist II                               |
|                              | Override Position                    | n Data                                                 |
| Position Entry Date          | 07/10/2023<br>OPosition Management R | Record                                                 |
| Regulatory Region            | USA                                  | United States                                          |
| Company                      | CJS                                  | Dept of Criminal Justice Svos                          |
| Business Unit                | 14000                                | Dept of Criminal Justice Svos                          |
| Department                   | 10320                                | Juvenile Services                                      |
| Department Entry Date        | 07/10/2023                           |                                                        |
| Location<br>Establishment ID | DCIS O                               | Dept of Criminal Justice Serv.                         |
| Establishment ID             | 5035 4                               | Dept of Criminal Justice Serv. Date Created 08/22/2023 |
| Last Start Date              | 07/10/2023                           |                                                        |
| Expected Return Date         | 09/06/2023                           | STD Claim Number 1807054321                            |
|                              |                                      | Override Last Date Worked Layoff Notice                |
| Last Date Worked             | 07/16/2023                           | Recall Eligibility Flag                                |
| Turn Off A                   | uto Pay<br>® No                      |                                                        |
| Job Data                     | Employment Data                      | Earnings Distribution Benefits Program Participation   |
| Return to Search             | Previous in List Ne                  | ext in List Notify Refresh                             |

- 9. Enter the date the employee is expected to return from leave in the Expected Return Date field.
- 10. If applicable, enter the short-term disability claim number in the **STD Claim Number** field.

**Note**: If you do not have the STD claim number, it can be entered later by adding a new row and using the **Action** of Data Change and **Reason** of Data Change.

11. If applicable, select Yes for Turn Off Auto Pay.

**Note**: If your agency uses Payroll Services Bureau (PSB) please follow their guidance regarding updating the **Turn Off Auto Pay** field.

**Note**: If **Turn Off Auto Pay** is set to Yes, no payments (salary or additional pays) will be made unless the Agency Payroll Administrator enters a Single Use Payroll Online Tool (SPOT) transaction for the employee.

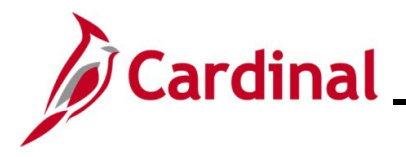

**Note:** If the leave starts in the middle of a pay period, the salary and additional pay will be turned off the entire pay period. Updating the **Turn Off Auto Pay** field in the middle of the pay period will not prorate the employee's pay. Work with your agency Payroll Administrator to adjust an employee's pay using SPOT transactions as applicable.

- 12. If the leave is related to Short Term Disability, Long Term Disability or Workers Comp, go to step 13. If it is any other type of paid leave, click the **Save** button and go to step 16.
- 13. Click the **Payroll** tab at the top of the page.

#### The Payroll Information page displays.

| Work Location Job Information | Payroll Salary Plan Comp        | ensation              |                                |
|-------------------------------|---------------------------------|-----------------------|--------------------------------|
| Employee                      | Empl Reco                       | rd 0                  |                                |
| Payroll Information ③         |                                 |                       | Q    4 4 1 of 4 🗸 🕨 🕨          |
| Effective Date 07/17/         | /2023                           |                       | Go To Row                      |
| Effective Sequence 1          |                                 | Action Paid Le        | ave of Absence                 |
| HR Status Active              | 2                               | Reason Short-Te       | erm Disability                 |
| Payroll Status Leave          | e With Pay                      | Job Indicator Primary | Job                            |
| Payroll System Payrol         | oll for North America           |                       | Ginem                          |
| Absence System Absen          | nce Management 🗸 🗸              |                       |                                |
| Payroll for North America 🕐   |                                 |                       |                                |
| Pay Group SM1                 | Q Semimonthly Class (SUNS       | AT07)                 |                                |
| Employee Type S               | Q. Salaried                     | Holiday Schedu        | le HOLSAL Q Sal.HolSch         |
| Tax Location Code 760         | Q,                              |                       |                                |
| GL Pay Type                   | Richmond (City)                 | FIGA Shee             | Subject 🗸                      |
| Combination Code              |                                 | FICA state            | Edit ChartFields               |
| Absence Management System     |                                 |                       |                                |
| Pay Group S                   | 3M1 <b>Q</b> Sf                 | mi-monthly Classified |                                |
| Setting                       | Flig                            | ibility Group         |                                |
| Use Pay Group Eligibility     | Exchange                        |                       | VSDP Eligibility Group         |
| Use Pay Group Rate Type       | Excitally                       | je Nate Type          |                                |
|                               | Us                              | e Rate As Of          | <b>∼</b>                       |
|                               |                                 |                       |                                |
| Job Data Employme             | rent Data Earnings D            | istribution E         | Benefits Program Participation |
| Save Return to Search Previo  | ous in List Next in List Notify | Refresh               | Update/Display Include History |

14. Update the **Holiday Schedule** to HOLSTD for Short-Term Disability, Long-Term Disability or Workers Comp related leaves. Otherwise, do not update.

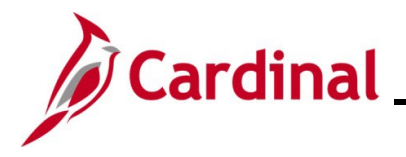

- 15. Click the **Save** button.
- 16. If applicable, run the Employee Activity Report. This report can be found in the Cardinal HCM Human Resources Report Catalog. The HCM Reports Catalog can be found on the Cardinal website under Resources.

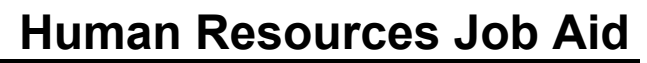

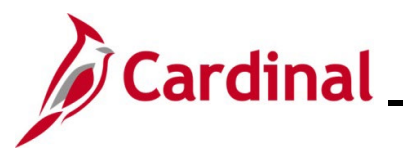

### Changing from Short Term Disability-Working to Long-Term Disability-Working

When an employee is transitioning from Short Term Disability-Working to Long Term Disability-Working, it not necessary to process a return from leave transaction first. They can go straight into a Long Term Disability Working status.

1. Navigate to the Job Data page using the following path:

#### Menu > Workforce Administration > Job Information > Job Data

The **Job Data** search page displays.

| Job Data                                                                                      |
|-----------------------------------------------------------------------------------------------|
| Enter any information you have and click Search. Leave fields blank for a list of all values. |
| Find an Existing Value                                                                        |
| ▼ Search Criteria                                                                             |
| Empl ID begins with 🗸                                                                         |
| Empl Record = -                                                                               |
| Name begins with 🗸                                                                            |
| Last Name begins with 🖌                                                                       |
| Second Last Name begins with 🗸                                                                |
| Alternate Character Name begins with 🗸                                                        |
| Middle Name begins with 🗸                                                                     |
| □ Include History □ Case Sensitive                                                            |
| Limit the number of results to (up to 300): 300                                               |
| Search Clear Basic Search 🖾 Save Search Criteria                                              |

2. Enter the employee's Employee ID in the Empl ID field.

- 3. Click the Include History checkbox.
- 4. Click the **Search** button.

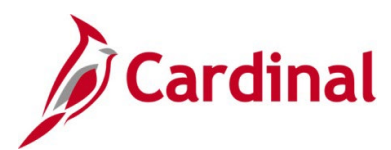

The Job Data page displays.

| Work Location Job Inform | ation Payroll Salary Plan  | <u>C</u> ompensation  |                               |           |       |
|--------------------------|----------------------------|-----------------------|-------------------------------|-----------|-------|
| Employee                 | Emp                        | Empl ID<br>I Record 0 |                               |           |       |
| Work Location Details ⑦  |                            |                       | Q                             | I of 5 ⋅  | • • • |
| *Effective Date          | 07/17/2023                 |                       | (                             | Go To Row |       |
| Effective Sequence       | 1                          | *Action               | Paid Leave of Absence         | ~         |       |
| HR Status                | Active                     | Reason                | Short Term Disability-Working | ~         |       |
| Payroll Status           | Leave With Pay             | *Job Indicator        | Primary Job                   | ~         |       |
|                          | Calculate Status and Dates | ]                     |                               |           |       |

5. Click the Add a Row (+) button.

A new row is created.

| Work Location Job Inform | nation <u>P</u> ayroll <u>S</u> alary Plan | <u>C</u> ompensation     |           |                               |           |
|--------------------------|--------------------------------------------|--------------------------|-----------|-------------------------------|-----------|
| Employee                 |                                            | Empl ID<br>Empl Record 0 |           |                               |           |
| Work Location Details ⑦  |                                            |                          |           | Q                             | 1 of 6 v  |
| *Effective Date          | þ8/22/2023                                 |                          |           |                               | Go To Row |
| Effective Sequence       | 0                                          |                          | *Action   | Paid Leave of Absence         | ✓         |
| HR Status                | Active                                     |                          | Reason    | Short Term Disability-Working | ~         |
| Payroll Status           | Leave With Pay                             | *Jok                     | Indicator | Primary Job                   | ~         |
|                          | Calculate Status and Dates                 |                          |           | Curren                        | t         |

**Note**: A employee can go straight from Short Term Disability-Working to Long-Term Disability-Working without entering a return from leave transaction.

- 6. Update the **Effective Date** to reflect the start of the employee's long-term disability-working status.
- 7. Select the **Reason** of Long-Term Disability-Working.
- 8. Scroll to the bottom of the page.

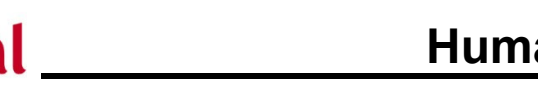

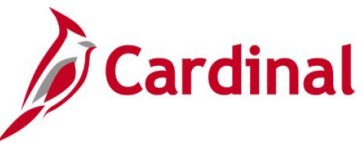

# Human Resources Job Aid

### HR351\_Managing Leaves of Absence-Paid and Unpaid

The bottom of the Work Location page displays.

| ployee                  |                  | Emp         | empilo<br>I Record 0 |                         |                           |  |
|-------------------------|------------------|-------------|----------------------|-------------------------|---------------------------|--|
| /ork Location Details ③ |                  |             |                      |                         | Q    4 4 1 of 8 🗸         |  |
| *Effective Date         | 08/14/2023       |             |                      |                         | Go To Row                 |  |
| Effective Sequence      | 0                |             | *Action              | Paid Leave of Absence   | ~                         |  |
| HR Status               | Active           |             | Reason               | Long-Term Disability-W  | orking 🗸 🗸                |  |
| Payroll Status          | Leave With Pav   |             | *Job Indicator       | Primary Job             | ~                         |  |
|                         | Calculate Status | and Dates   | ٦                    | L                       |                           |  |
|                         |                  | and bates   | J                    |                         |                           |  |
| Position Number         | CJSTRN01 Q       |             |                      |                         | Current                   |  |
|                         |                  | Prog Admi   | n Specialist II      |                         |                           |  |
| Position Entry Date     | 07/10/2023       | Record      |                      |                         |                           |  |
| Regulatory Region       | USA              | United Sta  | tes                  |                         |                           |  |
| Company                 | CJS              | Dept of Cri | iminal Justice Svcs  |                         |                           |  |
| Business Unit           | 14000            | Dept of Cri | iminal Justice Svcs  |                         |                           |  |
| Department              | 10320            | Juvenile S  | ervices              |                         |                           |  |
| Department Entry Date   | 07/10/2023       |             |                      |                         |                           |  |
| Location                | CENTR            | Dept of Cri | iminal Justice Serv. |                         |                           |  |
| Establishment ID        | 5000 4           | Dept of Cri | iminal Justice Serv. | Date Create             | ed 08/22/2023             |  |
| Last Start Date         | 07/10/2023       |             | STD CI               | aim Number              |                           |  |
| Expected Return Date    | <b></b>          |             | 310 01               |                         |                           |  |
|                         |                  | Override    | Last Date Worked La  | ayoff Notice<br>Date    |                           |  |
| Last Date Worked        | 07/16/2023       | _           |                      | lecall Eligibility Flag |                           |  |
| Turn Off A              | uto Pay          | 1           |                      |                         |                           |  |
| Yes                     | ○ No             |             |                      |                         |                           |  |
|                         |                  | J           |                      |                         |                           |  |
| Job Data                | Employment Data  | Ea          | arnings Distribution | Benef                   | its Program Participation |  |
|                         |                  |             |                      |                         |                           |  |

9. Verify the Turn Off Auto Pay is set to Yes.

**Note**: **Turn off Auto Pay** should still be set to Yes if transitioning the employee from Short Term Disability-Working to Long-Term Disability-Working. Do not update this field if your agency uses Payroll Services Bureau.

10. Click the **Payroll** link at the bottom of the page or the Payroll tab at the top of the page.

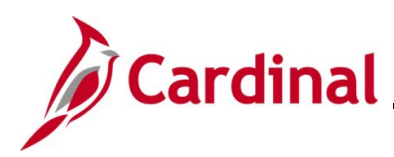

#### The **Payroll Information** page displays.

| Work Location Job Information Payroll                                 | Salary Plan Compensation     |                                 |                              |
|-----------------------------------------------------------------------|------------------------------|---------------------------------|------------------------------|
| Employee                                                              | Empl ID<br>Empl Record 0     |                                 |                              |
| Payroll Information ③                                                 |                              | <b>Q</b>                        | < 1 of6 🗸 🕨 🕨                |
| Effective Date 08/14/2023                                             |                              |                                 | Go To Row                    |
| Effective Sequence 0                                                  |                              | Action Paid Leave of Absence    |                              |
| Payroll Status Leave With Pay                                         |                              | ob Indicator Primary Job        |                              |
|                                                                       |                              | ob maloaren i i innarij bob     | Current                      |
| Payroll System Payroll for North Ar<br>Absence System Absence Manager | merica                       |                                 |                              |
| Payroll for North America ⑦                                           |                              |                                 |                              |
| Pay Group SM1 Q                                                       | Semimonthly Class (SUNSAT07) |                                 |                              |
| Employee Type S Q                                                     | Salariad                     | Holiday Schedule HOLSTD         | Q HolSch-STD                 |
| Tax Location Code 760 Q                                               |                              |                                 |                              |
| GL Pay Type                                                           | Richmond (City)              | Subject                         | ~                            |
| Combination Code                                                      |                              | FICA Status<br>Edit ChartFields |                              |
| Combination Code                                                      |                              |                                 |                              |
| Absence Management System                                             |                              |                                 |                              |
| Pay Group SM1                                                         | Q Semi-monthly C             | assified                        |                              |
| Setting                                                               | Eligibility Group            |                                 |                              |
| Use Pay Group Eligibility                                             | England, Contractor          | VSDP Eligibility Grou           | qu                           |
| Use Pay Group Rate Type                                               | Exchange Rate Type           |                                 |                              |
| a ose ray droup As or bate                                            | Use Rate As Of               |                                 | ~                            |
|                                                                       |                              |                                 |                              |
|                                                                       |                              |                                 |                              |
|                                                                       |                              |                                 |                              |
| Job Data Employment Data                                              | Earnings Distribution        | Benefits Program Parti          | cipation                     |
| Save Return to Search Previous in List                                | Next in List Notify Refresh  | Up                              | date/Display Include History |
| Work Location   Job Information   Payroll   Salary Pla                | n   Compensation             |                                 |                              |

- 11. Click the **Save** button.
- 12. If applicable, run the **Employee Activity Report**. This report can be found in the **Cardinal HCM Human Resources Report Catalog**. The HCM Reports Catalogs can be found on the Cardinal website under **Resources**.

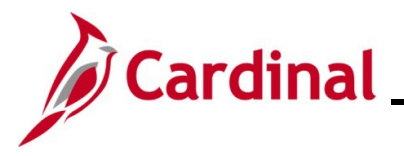

### Entering an Unpaid Leave of Absence

This section of the job aid should be referenced when you are creating and processing a Life Event on on behalf of the employee wherein one or more dependents is being removed from the employee's coverage (divorce, death, etc.). The steps included in this section of the job aid are based on the following example scenario:

1. Navigate to the Job Data page using the following path:

#### Menu > Workforce Administration > Job Information > Job Data

The Job Data search page displays.

| Job Data                       |                                                                  |
|--------------------------------|------------------------------------------------------------------|
| Enter any information you hav  | e and click Search. Leave fields blank for a list of all values. |
| Find an Existing Value         |                                                                  |
| Search Criteria                |                                                                  |
| Empl ID                        | begins with 🗸                                                    |
| Empl Record                    | = •                                                              |
| Name                           | begins with 🗸                                                    |
| Last Name                      | begins with 🖌                                                    |
| Second Last Name               | begins with 🗸                                                    |
| Alternate Character Name       | begins with 🖌                                                    |
| Middle Name                    | begins with 🗸                                                    |
| □ Include History □ Case       | Sensitive                                                        |
| Limit the number of results to | (up to 300): 300                                                 |
| Search Clear Bas               | sic Search 🖉 Save Search Criteria                                |

2. Enter the employee's Employee ID in the Empl ID field.

- 3. Click the Include History checkbox.
- 4. Click the Search button.

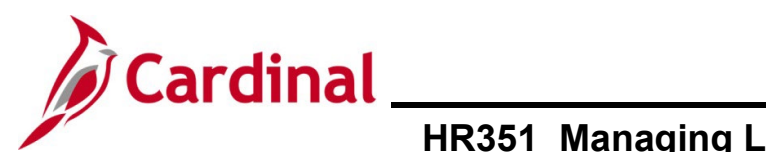

#### The Work Location page displays.

| Work Location   | Job Information       | Payroll | <u>S</u> alary Plan | <u>C</u> ompensation |          |                          |           |            |
|-----------------|-----------------------|---------|---------------------|----------------------|----------|--------------------------|-----------|------------|
| Region Real     |                       |         |                     | Empi ID              |          |                          |           |            |
| Employee        |                       |         | I                   | Empl Record 0        |          |                          |           |            |
| Work Location D | etails                |         |                     |                      |          |                          | Q     1   | of 2 🗸 🕨 🕨 |
| *               | Effective Date 07/17  | 7/2023  | 1                   |                      |          |                          | Go To Row | + -        |
| Effect          | tive Sequence         | 0       |                     | :                    | *Action  | Pay Rate Change          |           |            |
|                 | HR Status Active      | e       |                     | F                    | Reason   | Competitive Salary Offer |           | ~          |
|                 | Payroll Status Active | e       |                     | *Job In              | ndicator | Primary Job              |           | ~          |
|                 |                       |         |                     |                      |          |                          | Current   |            |

5. Click the **Add a New Row (+)** button.

#### A new row is created.

| Work Location | n <u>J</u> ob Information <u>P</u> ayro | II <u>S</u> alary Plan | Compensatio              | 'n           |                          |           |     |
|---------------|-----------------------------------------|------------------------|--------------------------|--------------|--------------------------|-----------|-----|
| Employee      |                                         |                        | Empl ID<br>Empl Record ( | )            |                          |           |     |
| Work Locatio  | on Details ⑦                            |                        |                          |              | Q                        | 1 of 3 🗸  |     |
|               | *Effective Date 08/22/2023              |                        |                          |              |                          | Go To Row | + - |
| E             | ffective Sequence 0                     |                        |                          | *Action      | Pay Rate Change          | ~         |     |
|               | HR Status Active                        |                        |                          | Reason       | Competitive Salary Offer | ~         |     |
|               | Payroll Status Active                   |                        | *J                       | ob Indicator | Primary Job              | ~         |     |

- 6. Update the Effective Date to be the first day the employee is in an unpaid leave status.
- 7. Select the Action of Leave of Absence Unpaid.
- 8. Select the applicable **Reason**.
- 9. Scroll to the bottom of the page.

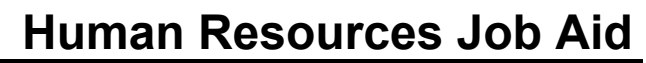

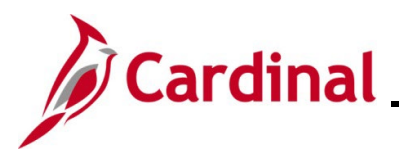

The bottom of the **Work Location** page displays.

|                         |                  | Empl ID                        |                                |     |
|-------------------------|------------------|--------------------------------|--------------------------------|-----|
| ployee                  |                  | Empl Record 0                  |                                |     |
|                         |                  | -                              |                                | _   |
| Nork Location Details ② |                  |                                | Q    4 4 1 of 3 🗸 🕨            | Þ   |
| *Effective Date         | 08/21/2023       |                                | Go To Row                      | _   |
| Effective Sequence      | 0                | *Action                        | Leave of Absence - Unpaid      |     |
| HR Status               | Active           | Reason                         | Education Leave                |     |
| Payroll Status          | Leave of Absence | *Job Indicator                 | Primary Job                    |     |
|                         |                  |                                | Current                        |     |
| Position Number         | CJSTRN01 Q       | Prog Admin Specialist II       |                                |     |
|                         | Override Positi  | on Data                        |                                |     |
| Position Entry Date     | 07/10/2023       | Record                         |                                |     |
| Regulatory Region       | USA              | United States                  |                                |     |
| Company                 | CJS              | Dept of Criminal Justice Svcs  |                                |     |
| Business Unit           | 14000            | Dept of Criminal Justice Svcs  |                                |     |
| Department              | 10320            | Juvenile Services              |                                |     |
| Department Entry Date   | 07/10/2023       |                                |                                |     |
| Location                | CENTR            | Dept of Criminal Justice Serv. |                                |     |
| Establishment ID        | DCJS Q,          | Dept of Criminal Justice Serv. | Date Created 08/22/2023        |     |
| Last Start Date         | 07/10/2023       | 1TD 0                          |                                |     |
| Expected Return Date    |                  | 310 C                          |                                |     |
|                         |                  | Override Last Date Worked      | ayoff Notice                   |     |
| Last Date Worked        | 08/20/2023       | DI                             | Recall Eligibility Flag        |     |
| Turn Off A              | uto Pay          |                                |                                |     |
| ⊖ Yes                   | No               |                                |                                |     |
|                         |                  |                                |                                |     |
| Job Data                | Employment Data  | Earnings Distribution          | Benefits Program Participation |     |
| Return to Search        | Previous in List | Next in List Notify Refresh    |                                | Upd |

- 10. Enter the date the employee is expected to return in the **Expected Return Date** field.
- 11. Click the **Save** button.
- 12. If applicable, run the **Employee Activity Report**. This report can be found in the Cardinal HCM Human Resources Report Catalog. The HCM Reports Catalog can be found on the Cardinal website under **Resources**.

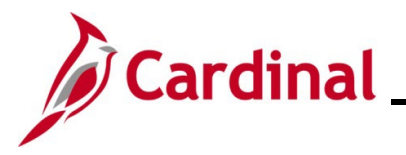

### Extending a Leave of Absence

1. Navigate to the **Job Data** page using the following path:

#### Menu > Workforce Administration > Job Information > Job Data

The Job Data search page displays.

| Job Data                              |                                                            |
|---------------------------------------|------------------------------------------------------------|
| Enter any information you have and    | click Search. Leave fields blank for a list of all values. |
| Find an Existing Value                |                                                            |
| ▼ Search Criteria                     |                                                            |
| Empl ID begin                         | ns with 🖌                                                  |
| Empl Record =                         | ✓                                                          |
| Name begin                            | ns with 🖌                                                  |
| Last Name begin                       | ns with 🖌                                                  |
| Second Last Name begin                | ns with 🖌                                                  |
| Alternate Character Name begin        | ns with 🖌                                                  |
| Middle Name begin                     | ns with 🖌                                                  |
| □ Include History □ Case Sens         | itive                                                      |
| Limit the number of results to (up to | 300): 300                                                  |
| Search Clear Basic Sea                | arch 📓 Save Search Criteria                                |

2. Enter the employee's Employee ID in the Empl ID field.

- 3. Click the Include History checkbox.
- 4. Click the **Search** button.

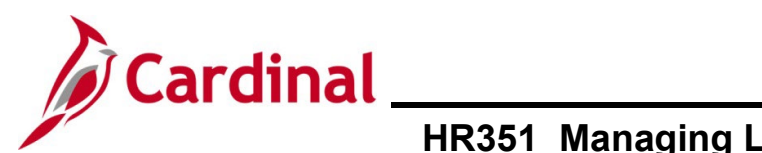

#### The Work Location page displays.

| Work Location Job Inform | ation <u>P</u> ayroll <u>S</u> alary | Plan <u>C</u> ompensation |                           |                |
|--------------------------|--------------------------------------|---------------------------|---------------------------|----------------|
| Reaction Street          |                                      | Empl ID                   |                           |                |
| Employee                 |                                      | Empl Record 0             |                           |                |
| Work Location Details ⑦  |                                      |                           | Q                         | I I of 3 ▼ ► ► |
| *Effective Date          | 08/21/2023                           |                           |                           | Go To Row      |
| Effective Sequence       | 0                                    | *Action                   | Leave of Absence - Unpaid | · ·            |
| HR Status                | Active                               | Reason                    | Education Leave           | ~              |
| Payroll Status           | Leave of Absence                     | *Job Indicator            | Primary Job               | ~              |
| Position Number          | CJSTRN01 Q                           | Prog Admin Specialist II  | Curr                      | ent 🔲          |

5. Update the **Effective Date**. It can be the current date.

Note: This date represents the date of notification of the extension.

- 6. Select the **Action** of Data Change.
- 7. Select the **Reason** of either Paid Leave Extension or Unpaid Leave Extension.
- 8. Scroll to the bottom of the page.

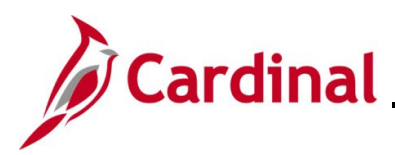

#### The bottom of the **Work Location** page.

| Work Education          | <u>rayion</u>       | <u>S</u> alary Fian | Compensation          |                        |                                |         |
|-------------------------|---------------------|---------------------|-----------------------|------------------------|--------------------------------|---------|
|                         |                     |                     | Empl ID               |                        |                                |         |
| mployee                 |                     | Em                  | pl Record 0           |                        |                                |         |
| Work Location Details ③ |                     |                     |                       |                        | Q     1 of                     | 4 🗸 🕨 🕨 |
|                         |                     |                     |                       |                        |                                |         |
| *Effective Date         | 08/22/2023          |                     |                       |                        | Go To Row                      |         |
| Effective Sequence      | • 0                 |                     | *A                    | tion Data Change       | ```                            | ·       |
| HR Status               | Active              |                     | Rea                   | Ison Unpaid Leave E    | xtension 🔹                     | -       |
| Payroll Statu           | Logue of Absorption |                     | *Job Indi             | ator Primary Job       |                                |         |
| Fayton status           | Eeave of Absence    |                     |                       | ,                      |                                |         |
| Position Number         | r CJSTRN01 Q        | Dec. Adv            | in Constants II       |                        | Current                        |         |
|                         | Oueride Beril       | Prog Adm            | in Specialist II      |                        |                                |         |
| Position Entry Date     | Override Positi     | ion Data            |                       |                        |                                |         |
| Position Entry Date     | 07/10/2023          | t Record            |                       |                        |                                |         |
| Regulatory Region       | USA -               | United St           | ates                  |                        |                                |         |
| Company                 | / CJS               | Dept of C           | riminal Justice Svcs  |                        |                                |         |
| Business Uni            | t 14000             | Dept of C           | riminal Justice Svcs  |                        |                                |         |
| Departmen               | t 10320             | Juvenile S          | Services              |                        |                                |         |
| Department Entry Date   | 07/10/2023          |                     |                       |                        |                                |         |
| Location                | CENTR               | Dept of C           | riminal Justice Serv. |                        |                                |         |
| Establishment ID        | DCJS Q              | Dept of C           | riminal Justice Serv. | Date                   | Created 08/22/2023             |         |
| Last Start Date         | 07/10/2023          |                     |                       |                        |                                |         |
| Expected Return Date    | 09/08/2023          |                     | 3                     |                        |                                |         |
|                         |                     | Override            | Last Date Worked      | Layoff Notice<br>Date  |                                |         |
| Last Date Worked        | 08/20/2023          |                     |                       | C Recall Eligibility F | lag                            |         |
| Turn Off                | Auto Pav            |                     |                       |                        |                                |         |
| OYes                    | No                  |                     |                       |                        |                                |         |
|                         |                     |                     |                       |                        |                                |         |
| Job Data                | Employment Data     | F                   | amings Distribution   |                        | Repetits Program Participation |         |
|                         | employment bata     |                     | anninge erennestorr   |                        | Canada Program Participation   |         |
| Saus Ratura to Sacart   | Browiews in List    | Neutin List         | Notify Defects        | -                      |                                |         |
| Return to Search        |                     | Wext In LIST        | Notify Refresh        |                        |                                | Updat   |

- 9. Enter the new date the employee is expected to return in the **Expected Return Date** field.
- 10. Click the **Save** button.
- 11. If applicable, run the **Employee Activity Report**. This report can be found in the **Cardinal HCM Human Resources Report Catalog**. The HCM Reports Catalog can be found on the Cardinal website under **Resources**.

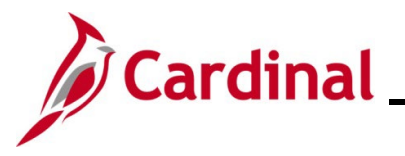

### **Returning from Leave of Absence**

1. Navigate to the **Job Data** page using the following path:

#### Menu > Workforce Administration > Job Information > Job Data

The Job Data search page displays.

| Job Data                         |                                                                  |
|----------------------------------|------------------------------------------------------------------|
| Enter any information you have   | e and click Search. Leave fields blank for a list of all values. |
| Find an Existing Value           |                                                                  |
| Search Criteria                  |                                                                  |
| Empl ID                          | begins with 🖌                                                    |
| Empl Record                      | = •                                                              |
| Name                             | begins with 🖌                                                    |
| Last Name                        | begins with 🖌                                                    |
| Second Last Name                 | begins with 🖌                                                    |
| Alternate Character Name         | begins with 🖌                                                    |
| Middle Name                      | begins with 🖌                                                    |
| □ Include History □ Case         | Sensitive                                                        |
| Limit the number of results to ( | (up to 300): 300                                                 |
| Search Clear Bas                 | ic Search 📓 Save Search Criteria                                 |

2. Enter the employee's Employee ID in the Empl ID field.

- 3. Click the Include History checkbox.
- 4. Click the **Search** button.

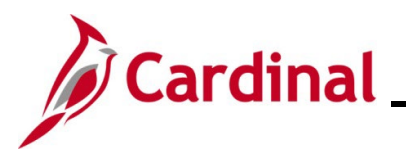

#### The Work Location page displays.

| Work Location Job Infe  | ormation <u>P</u> ayroll <u>S</u> alary | y Plan <u>C</u> ompensation |                        |                  |
|-------------------------|-----------------------------------------|-----------------------------|------------------------|------------------|
| Employee                |                                         | Empl ID<br>Empl Record 0    |                        |                  |
| Work Location Details ⑦ |                                         |                             | Q                      | ∢ ∢ 1 of 4 ♥ ▶ ▶ |
| *Effective Dat          | e þ8/22/2023 💼                          |                             |                        | Go To Row        |
| Effective Sequenc       | e 0                                     | *Action                     | Data Change            | ✓                |
| HR Statu                | s Active                                | Reason                      | Unpaid Leave Extension | ~                |
| Payroll Statu           | s Leave of Absence                      | *Job Indicator              | Primary Job            | ~                |

5. Click the **Add a New Row (+)** button.

#### A new row is created.

| Work Location         Job Information         Payroll         Salary Plan         Compen | sation         |                   |              |       |
|------------------------------------------------------------------------------------------|----------------|-------------------|--------------|-------|
| Empl ID<br>Employee Empl Record                                                          | 0              |                   |              |       |
| Work Location Details ⑦                                                                  |                | C                 | L   I 1 of 5 | • • • |
| *Effective Date 09/11/2023                                                               |                |                   | Go To Row    | +-    |
| Effective Sequence 0                                                                     | *Action        | Return from Leave | ~            |       |
| HR Status Active                                                                         | Reason         | Return From Leave | ~            |       |
| Payroll Status Active                                                                    | *Job Indicator | Primary Job       | ~            | -     |

- 6. Enter the date the employee is returning in the Effective Date field.
- 7. Enter the Action of Return from Leave.
- 8. Enter the **Reason** of **Return from Leave**.
- 9. Scroll to the bottom of the page.

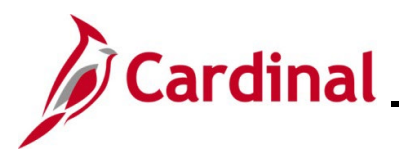

#### The bottom of the Work Location page.

| Work Location Job Inform       | nation <u>P</u> ayroll <u>S</u> alar   | ry Plan <u>C</u> ompensation   |                                |             |
|--------------------------------|----------------------------------------|--------------------------------|--------------------------------|-------------|
| mployee                        |                                        | Empl ID<br>Empl Record 0       |                                |             |
| Work Location Details ⑦        |                                        |                                | Q    4 4 1 of 5 🗸 🕨            | M           |
| *Effective Date                | 09/11/2023                             |                                | Go To Row                      |             |
| Effective Sequence             | 0                                      | *Action                        | Return from Leave              |             |
| HR Status                      | Active                                 | Reason                         | Return From Leave              |             |
| Payroll Status                 | Activo                                 | *Job Indicator                 | Primary Job                    |             |
| rayion status                  | Addive                                 |                                | Eutoro                         |             |
| Position Number                | CJSTRN01 Q                             | Prog Admin Specialist II       | Foldie                         |             |
|                                | Override Position Da                   | ita                            |                                |             |
| Position Entry Date            |                                        |                                |                                |             |
|                                | 07/10/2023<br>Position Management Reco | ord                            |                                |             |
| Regulatory Region              | USA                                    | United States                  |                                |             |
| Company                        | CJS                                    | Dept of Criminal Justice Svcs  |                                |             |
| Business Unit                  | 14000                                  | Dept of Criminal Justice Svos  |                                |             |
| Department                     | 10320                                  | Juvenile Services              |                                |             |
| Department Entry Date          | 07/10/2023                             |                                |                                |             |
| Establishment ID               |                                        | Dept of Criminal Justice Serv. |                                |             |
|                                |                                        | Dept of Criminal Justice Serv. | Date Created 08/23/2023        |             |
| Last Start Date                | 07/10/2023                             | STD C                          | aim Number                     |             |
|                                |                                        | Laug H                         | Notice Data                    |             |
|                                |                                        | Сауоп                          | Notice Date                    |             |
|                                |                                        | UH                             | ecall Eligibility Flag         |             |
| Turn Off A                     | uto Pay                                |                                |                                |             |
| O Yes                          | I No                                   |                                |                                |             |
|                                |                                        |                                |                                |             |
| Job Data E                     | Employment Data                        | Earnings Distribution          | Benefits Program Participation |             |
| Save Return to Search          | Previous in List Next in               | List Notify Refresh            | Г                              | Update/Disp |
| k Location 1 Job Information 1 | Pavroll Salary Plan I Comp             | ensation                       |                                |             |

10. If the employee was on a leave related to Short Term Disability, Long Term Disability or Workers Comp and **Turn Off Auto Pay** is Yes, change it to No. Otherwise, go to step 11.

**Note:** This will activate the regular salary and additional pay payments due to the employee's return from leave. Changing the **Turn Off Auto Pay** field in the middle of the pay period will not prorate the employee's pay. It will automatically process the employee's salary and additional pays for the entire pay period. Please consult with your agency Payroll Administrator so a SPOT transaction can be entered to reduce the employee's pay for the portion of the pay period the employee was on leave.

11. If the employee was on a leave related to Short Term Disability, Long Term Disability or Workers Comp, click the **Payroll** link. Otherwise, click the **Save** button.

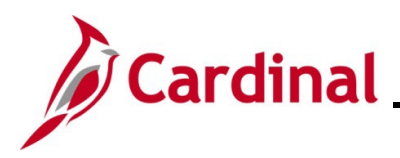

# Human Resources Job Aid

# HR351\_Managing Leaves of Absence-Paid and Unpaid

#### The Payroll Information page displays.

| Work Location Job Infor     | mation Payroll        | Salary Plan Compensation     |                                    |
|-----------------------------|-----------------------|------------------------------|------------------------------------|
| Sector Sec                  |                       | Empl ID                      |                                    |
| Employee                    |                       | Empl Record 0                |                                    |
| Payroll Information ③       |                       |                              | Q 1 4 1 of5 🗸 🕨 🕨                  |
| Effective Dat               | e 09/11/2023          |                              | Go To Row                          |
| Effective Sequence          | e 0                   | Acti                         | ion Return from Leave              |
| HR Statu                    | s Active              | Reas                         | son Return From Leave              |
| Payroll Statu               | s Active              | Job Indicat                  | tor Primary Job Future             |
| Payroll Syster              | m Payroll for North A | merica                       |                                    |
| Absence System              | m Absence Manage      | ment 🗸                       |                                    |
| Payroll for North America ③ |                       |                              |                                    |
| Pay Grou                    | ip SM1 C              | Semimonthly Class (SUNSAT07) |                                    |
| Employee Typ                | e S C                 | Salaried Holi                | liday Schedule HOLSAL Q Sal.HolSch |
| Tax Location Cod            | ie 760 C              |                              |                                    |
| GL Pay Tyr                  |                       | Richmond (City)              | Subject 🗸                          |
| Combination Cor             | 1a                    |                              | FICA Status Edit ChartFields       |
|                             |                       |                              |                                    |
| Absence Management Sy       | /stem                 |                              |                                    |
| Pay                         | Group SM1             | Q Semi-monthly Classified    |                                    |
| Setting                     |                       | Eligibility Group VSDPEL     | GGRP Q MODE Straibles Course       |
| Use Pay Group Eli           | igibility             | Exchange Rate Type           | Q VSDP Englishing Group            |
| Use Pay Group Ra            | te Type<br>Of Date    |                              |                                    |
|                             |                       | Use Rate As Of               | <b>`</b>                           |
|                             |                       |                              |                                    |
|                             |                       |                              |                                    |
| L                           |                       |                              |                                    |
| Job Data                    | Employment Data       | Earnings Distribution        | Benefits Program Participation     |
|                             |                       |                              |                                    |
| Save Return to Search       | Previous in List      | Next in List Notify Refresh  | Update/Display Include History     |
|                             |                       |                              |                                    |

- 12. If the Holiday schedule was updated to "HOLSTD" when the employee was placed on leave, update the **Holiday Schedule** field to the appropriate option (Example: "HOLSAL").
- 13. Click the **Save** button.
- 14. If applicable, run the **Employee Activity Report**. This report can be found in the **Cardinal HCM Human Resources Reports Catalog**. The Cardinal HCM Reports Catalogs can be found on the Cardinal website under **Resources**.